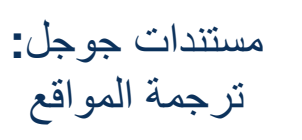

كيفية ترجمة صفحة ويب Chrome إلى لغة أخرى: الخطوة 1: قم بإضافة ملحق ترجمة جوجل كروم لمتصفحك (يجب القيام بذلك مرة واحدة فقط)

| افعل هذا                                                                           | کیف یېدو شکله؟                                                                       |
|------------------------------------------------------------------------------------|--------------------------------------------------------------------------------------|
| على جهازك ، انقر على الدائرة البيضاء الموجودة في الجزء<br>السفلي الأيسر من الشاشة. | o <b>8</b>                                                                           |
| حدد موقع ايقونة الصفحة الالكترونية                                                 | Store Icon<br>Web Store                                                              |
| ابحث عن ترجمة جوجل                                                                 | chrome web store                                                                     |
|                                                                                    | Google Translate  × E                                                                |
|                                                                                    | « Home                                                                               |
| انقر فوق إضافة إلى Chrome                                                          | Add to Chrome                                                                        |
| انقر فوق إضافة ملحق                                                                | Add "Google Translate"?                                                              |
|                                                                                    | Kead and change all your data on the websites you visit     Add extension     Cancel |
| سيكون رمز ترجمة جوجل الأن في شريط المتصفح (أعلى يمين<br>الشاشة)                    |                                                                                      |

الخطوة 2: حدد اللغة التي ستقوم بترجمة موقع الويب إليها للقراءة

| افعل هذا                                                                                                    | کیف یېدو شکله؟                                                                                                    |  |
|----------------------------------------------------------------------------------------------------|----------------------------------------------------------------------------------------------------|--|
| انتقل إلى translate.google.com في شريط العناوين                                                                                                    | Secure   https://translate.google.com                                                                                                    |  |
| اكتب أي كلمة في اللوحة اليسرى وحدد اللغة التي تريد الترجمة إليها في اللوحة اليمنى. استخدم السهم لرؤية قائمة منسدلة باللغات المتاحة                                                                                                    |                                                                                                    |  |
| ENGLISH - DETECTED ENGLISH SPANISH FRENCH V +                                                                                                    | SPANISH ENGLISH ARABIC V                                                                                                    |  |
| word                                                                                                    | palabra 🤣 🌣                                                                                                    |  |
| wərd<br>🎐 📫                                                                                                    | •)                                                                                                    |  |
| * انتقل إلى موقع الويب الذي تريد استخدامه ، وبمجرد<br>تحميل الصفحة ، انقر فوق رمز ملحق الترجمة من جوجل<br>في الجانب الأيمن العلوي من شريط العناوين. انقر مرتين<br>على ترجمة هذه الصفحة                                                                                 | Translate TRANSLATE THIS PAGE © 2015 Google - Extension Options - Google Translate                                                                                                    |  |
| * فوق موقع الويب وتحت شريط العناوين ، ستظهر قائمة<br>ترجمة جوجل الى: باستخدام القائمة المنسدلة ، حدد اللغة<br>التي تريدها. سيتم ترجمة الموقع الإلكتروني الآن إلى اللغة<br>المحددة.<br>يمكنك النقر فوق "إظهار الأصل" إذا كنت تريد العودة إلى<br>إصدار اللغة الإنجليزية. | Translated to:       English       Show original         • English       Bulgarian       Esperanto         Afrikaans       Catalan       Estonian         Albanian       Cebuano       Filipino         Amharic       Chichewa       Finnish         Arabic       Chinese (Simplified)       French           Frisian |  |
| ملاحظة: * يجب إكمال الخطوات في كل مرة تريد فيها ترجمة صفحة ويب.                                                                                                    |                                                                                                    |  |